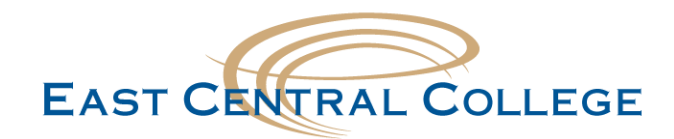

## iOS FalconMail/Office 365 Email setup

Step 1: Open the Settings App and then scroll down to the Mail, tap Accounts>Add Account

| Settings |   | Kail Accounts                                                |  |
|----------|---|--------------------------------------------------------------|--|
| Mail     | > |                                                              |  |
| Contacts | > | ACCOUNTS Outlook Mail, Contacts, Calendars, Reminders, Notes |  |
| Calendar | Σ |                                                              |  |
| Notes    | > | Add Account >                                                |  |

Step 2: Select Exchange

## Step 3: Enter your FalconMail email address and Password

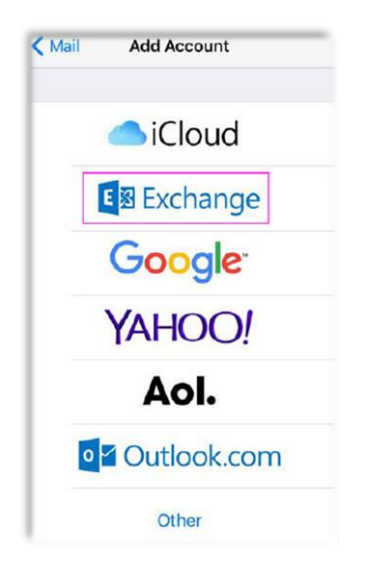

| Cancel      | Exchange         | Next |  |  |
|-------------|------------------|------|--|--|
| Email       | email@example.co | m    |  |  |
| Password    | Required         |      |  |  |
| Description | My Exchange Acco | unt  |  |  |

**Step 4: (Optional)** If you're prompted to enter server settings, enter the following and tap Next.

Email: firstname.lastname@student.eastcentral.edu Server: outlook.office365.com Username: firstname.lastname@student.eastcentral.edu Password: eCentral Password

**Didn't work for your device?** If your problem still persists, call the IT Help Desk at 636-584-6738 or helpdesk@eastcentral.edu